## Инструкция по подключению к собранию в Microsoft Teams

Для участия необходимо наличие следующих технических условий: наличие персонального компьютера или ноутбука, веб-камеры, микрофона, колонок.

1. Для участия в мероприятии пройдите по ссылке, которую Вам направил организатор.

2. Выберите **Присоединиться к собранию Microsoft Teams** в приглашении на собрание, чтобы перейти на страницу, где можно присоединиться в веб-приложении или скачать классическое приложение. <u>Можете не скачивать приложение для Windows</u>, выберите **присоединиться в веб-приложении** (как это показано на картинках).

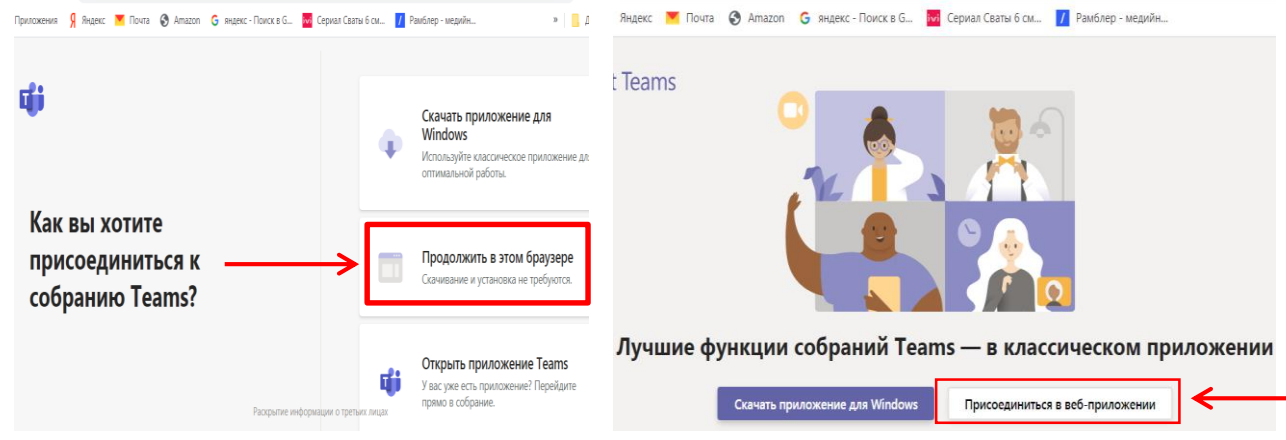

3. Чтобы присоединиться к собранию как гость, введите свое имя.

4. Во время собрания вы можете отключить свой микрофон и веб-камеру. Перед началом своего выступления на собрании микрофон необходимо включить.

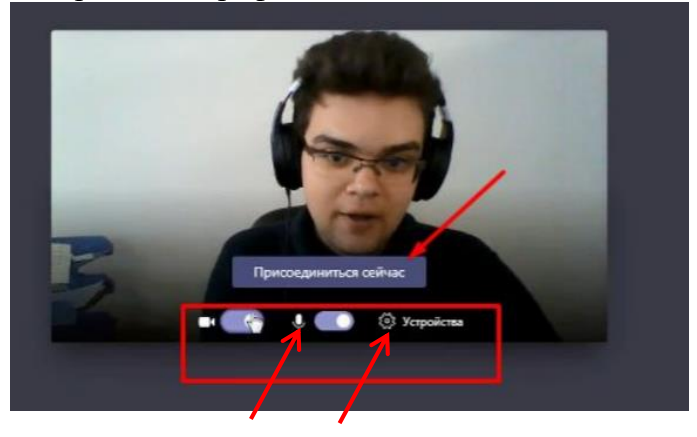

5. Также вам доступен текстовый чат, в котором вы можете задавать интересующие вас вопросы.

6. Рекомендуется пользоваться браузером Google Chrome.

7. Рекомендуется подключиться к собранию заранее (за 10-15 минут до начала), для проверки соединения с организатором собрания.